Настройка NAS D-link ShareCenter и Windows 7 для работы с Линией

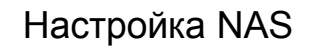

1. Входим на веб-интерфейс NAS`a.

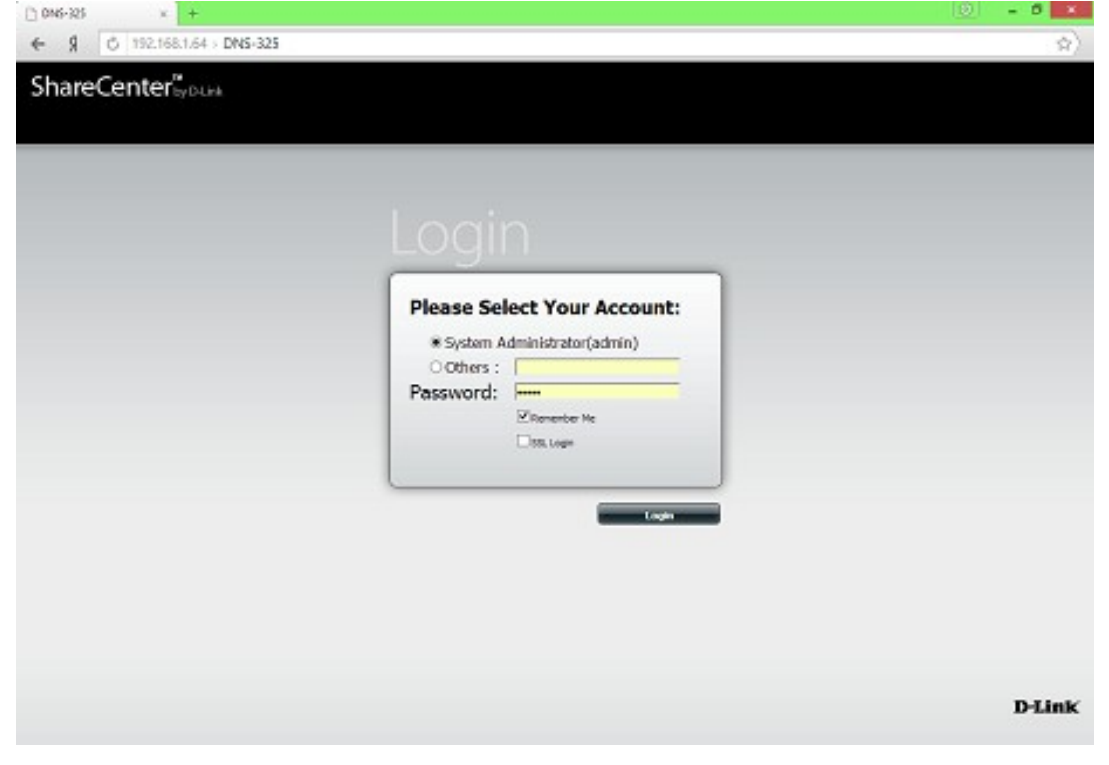

### 2. Заходим в настройки

| 🗅 DNS-325 🛛 🗙 🕂            |                                                                                |                                                                     |                                                        |                           |
|----------------------------|--------------------------------------------------------------------------------|---------------------------------------------------------------------|--------------------------------------------------------|---------------------------|
| ← Я Ċ 192.168.1.64         | DNS-325                                                                        |                                                                     |                                                        |                           |
| ShareCenter <sup>™</sup>   | ık                                                                             |                                                                     |                                                        |                           |
| My Favorites               | Applications                                                                   | Manag                                                               | ement                                                  |                           |
| Setup Wizard               | Account<br>Management                                                          | Network App<br>Management Man                                       | Dication<br>agement Management                         | <b>i</b><br>System Status |
| Мастер Установки<br>Мастер | Wizard Sett in<br>The ShireCenter 2.47<br>The Setty, Wizard will<br>Run Wizard | <b>QS</b><br>ay Network Storage provi<br>let you adjust basic setti | ides a convenient and safe loc<br>ngs for your device. | ation on the networl      |

| Welcome To The ShareCenter S                                                                                                | Setup Wizard 🛛 🛞                                                                  |
|----------------------------------------------------------------------------------------------------|-----------------------------------------------------------------------------------|
| Welcome to the ShareCenter Setup Wizard. This wiz<br>Attached Storage (NAS) device. Begin by clicking the                   | ard will guide you through setting up your Network<br>• <b>Next</b> button below. |
| <ol> <li>Set Password</li> <li>Choose Time Zone</li> <li>Set LAN Connection Type</li> <li>Set Device Information</li> </ol> |                                                                                   |
| 5. Configure E-mail Settings                                                                                                |                                                                                   |
| 6. Hinish                                                                                                    |                                                                                   |
|                                                                                                    | Next Exit                                                                         |

3. Кнопкой Next переходим между страницами формы и заполняем поля:

- пароль администратора
- время и часовой пояс
- настройки локальной сети
- настройка имени устройства
- привязка NAS к администратору локальной сети
- 4. Подготовка жестких дисков и создание RAID

| My Favorites                                                                | Applications Management                                                                                                    |  |
|-----------------------------------------------------------------------------|----------------------------------------------------------------------------------------------------|--|
| Setun Mizard Disk<br>Management                                             | Account<br>Account<br>Management<br>Management<br>Management<br>Management                                                                                                    |  |
| Disk Management<br>Hard Drive Configuration<br>S.M.A.R.T. Test<br>Scan Disk | Hard Drive Configuration Raid Configuration allows you to change your hard drive configuration, or format a newly inserted hard drive. Please note that formatting a hard drive will erase any data that was stored on the hard drive.           Current RAID Type           Volume_1 : RAID 0   Set RAID Type and Re-Format |  |

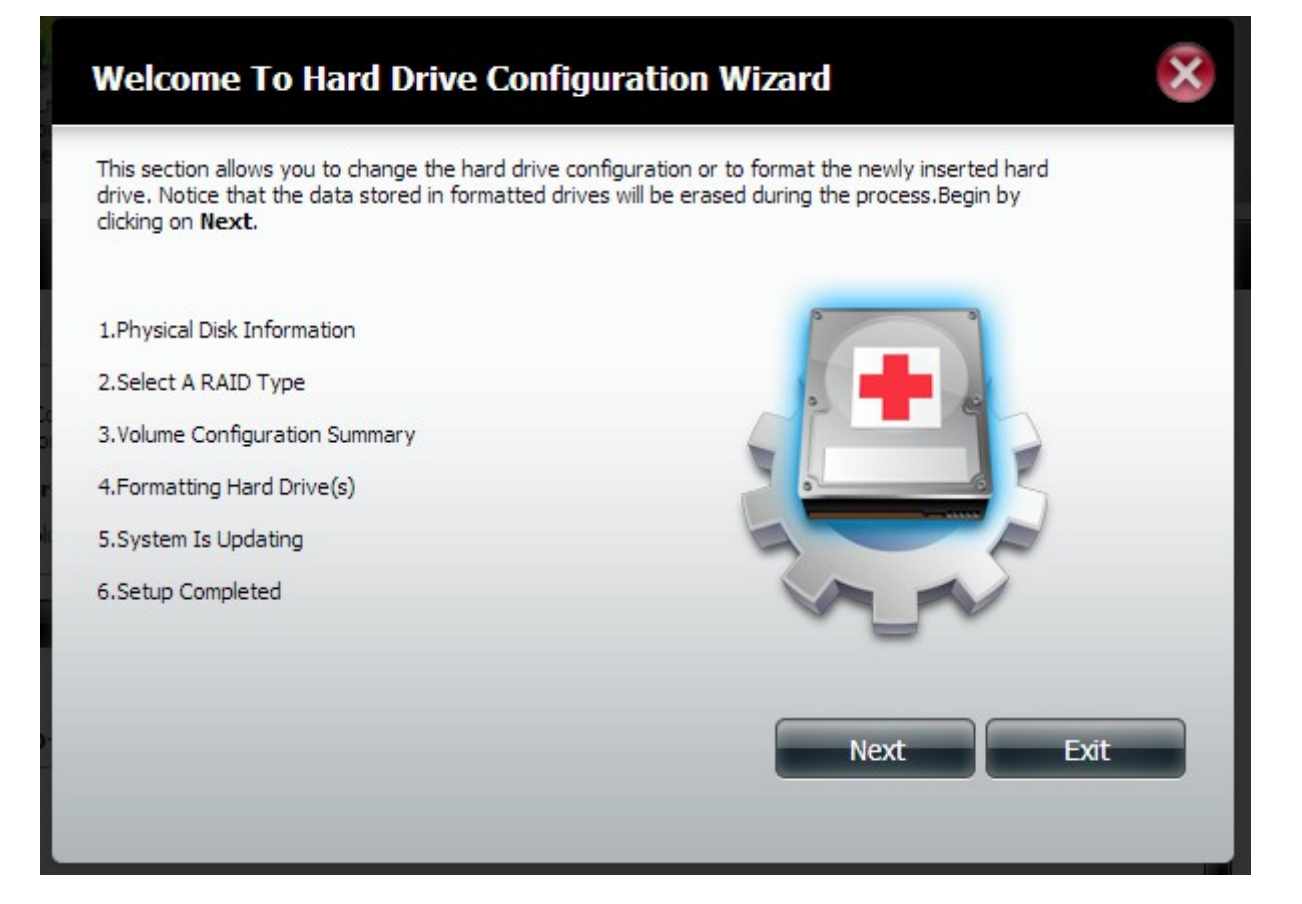

### 5. На втором шаге выбираем тип использования дисков

## Step 2 :Select A RAID Type

In this step,Please select the RAID type you need.

| Standard<br>Creates two separate volumes (or one volume<br>if only one hard drive is present). Each hard<br>drive is its own volume.   | RAID 0<br>Combines both hard drives in a striped fashion<br>which will create one large volume geared<br>towards maximum performance.                                                                                   |
|----------------------------------------------------------------------------------------------------|----------------------------------------------------------------------------------------------------|
| JBOD<br>Combines both hard drives in a linear fashion<br>which will create one large volume geared<br>towards maximum available space. | <b>RAID 1</b><br>Mirrors the hard drives for redundancy. If one<br>hard drive fails, the other still has all of the<br>data. Replace the failed hard drive and it will<br>re-mirror, restoring maximum data protection. |
|                                                                                                    | Previous Next Exit                                                                                                    |

- Standard — оба диска будут использоваться отдельно. В нашем случае не подходящее решение

- JBOD – два диска будут использоваться как один большой диск. Скорость записи будет иметь те же ограничения, что и всегда, но увеличится дисковый объём. Подойдёт при небольшом количестве камер, записи с которых нужно долго хранить

- RAID 0 – два диска будут использоваться как один, запись ведётся параллельно на оба диска. Оптимальный вариант, для записи большого количества камер

- RAID 1 – запись будет дублироваться на оба диска, создавая полную копию данных. Скорость и объём записи будут ограниченны параметрами одного диска, но данные можно будет восстановить, в случае выхода из строя одного из дисков

6. Остальные настройки не трогаем, дожидаемся пока форматируется диск и создастся RAID. ВНИМАНИЕ: при форматировании с дисков будет удалена вся информация

7. Создадим сетевой ресурс на NASe и настроим систему прав доступа к нему

| ShareCenter <sub>byD-</sub>                | Link                         |                                    |                      |                           |           |   |
|--------------------------------------------|------------------------------|------------------------------------|----------------------|---------------------------|-----------|---|
| My Favorites                               | Applications                 | Management                         |                      |                           |           |   |
| Setup Wiza d Disk<br>Manz ger              | Account<br>Management Manage | ork Application<br>ment Management | System<br>Management | <b>i</b><br>System Status |           |   |
| Account Management                         |                              |                                    |                      |                           |           |   |
| Users / Groups<br>Quotas<br>Network Shares | Network Shares Sett          | ings<br>dify Delete<br>Path        | Reset Net            | work Shares               | NFS WebDA | V |
| Admin Password                             |                              |                                    |                      |                           |           | - |

- Выбираем создаваемый ресурс
- На шаге 2-1 выбираем уровень доступа read/write
- Далее не изменяя настроек нажимаем next

| Step 1: Select Sha | are Folder                | ×     |      |
|--------------------|---------------------------|-------|------|
| 🔁 🗌 Volume_1       |                           |       |      |
|                    | Step 2-1: Assign Access R | ights | ×    |
|                    | ○ Read Only               |       |      |
| Previous           |                           |       |      |
|                    | Previous                  | Next  | Exit |

### Hacтройка Windows 7

0. Настройка Windows требуется не всегда и зависит от политик безопасности сети. Ниже приведено решение проблемы с чтением или записью архива на сетевые ресурсы снимающий запрет на запись данных на сетевые ресурсы без аутентификации.

1. Обновить Windows

#### пуск $\rightarrow$ панель управления $\rightarrow$ центр обновления windows

Нажимаем обновить сейчас. Для корректной работы Линии с NAS должен стоять SP1 или старше

2. Необходимо изменить политики безопасности

# пуск → панель управления → администрирование → локальные политики безопасности

В открывшемся окне выбираем:

# политики безопасности → локальные политики → параметры безопасности

Изменяем два параметра:

# - Сетевая безопасность: уровень проверки подлинности LAN Manager

Ставим параметр «Отправлять только NTLMv2-ответы. Отказывать LM и NTLM»

- Сетевая безопасность: ограничения NTLM: исходящий трафик Ставим параметр : «Разрешить всё»